# A View of Banner Online Registration

- 1. You can access Banner Self-Service at: https://bannerss.wellesley.edu:4453
- 2. Click on "Students, Faculty, and Staff Click HERE to Log In"

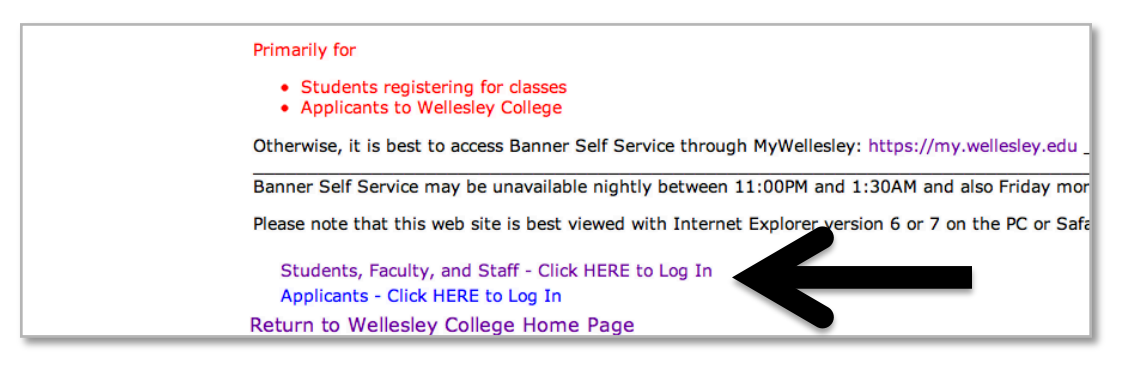

#### 3. Enter your domain username and password and click "Login"

| User Login                                                                                                    |  |  |  |
|----------------------------------------------------------------------------------------------------|--|--|--|
| For student registration and other purposes                                                                                          |  |  |  |
| Please enter your Wellesley domain username and password . When finished, click Login.                                               |  |  |  |
| When you are finished, please Exit and close your browser window to protect your privacy.                                            |  |  |  |
| Your domain username and password are what you use when you sign into MyWellesley, Sakai, Clean Access and classroom computers.      |  |  |  |
| If you don't know your domain username and password, please contact the Help Desk at x7777 (students) and x3333 (faculty and staff). |  |  |  |
| Wellesley Domain Username:                                                                                                    |  |  |  |
| Login Login?                                                                                                    |  |  |  |

#### 4. Select the "Student Services" link

| Personal Information Student Services Financial Aid                                                                  |  |  |  |  |
|----------------------------------------------------------------------------------------------------|--|--|--|--|
| Search Go                                                                                                    |  |  |  |  |
| Student Services                                                                                                    |  |  |  |  |
| Registration                                                                                                    |  |  |  |  |
| Register for classes; Display your class schedule.                                                                   |  |  |  |  |
| PE Menu                                                                                                    |  |  |  |  |
| Register for physical education courses; view physical education course history; add/drop physical education courses |  |  |  |  |
| Student Records                                                                                                    |  |  |  |  |
| Display your grades, transcripts and student account information.                                                    |  |  |  |  |
| Standardized Test Scores                                                                                             |  |  |  |  |
| Display standardized test scores, including QR test scores.                                                          |  |  |  |  |
| Acknowledgement of Tuition Costs                                                                                     |  |  |  |  |
| Enter SEQs                                                                                                    |  |  |  |  |
| Vote in Student Elections                                                                                            |  |  |  |  |
| Enrollment Verification                                                                                              |  |  |  |  |

## 5. Click on "Registration"

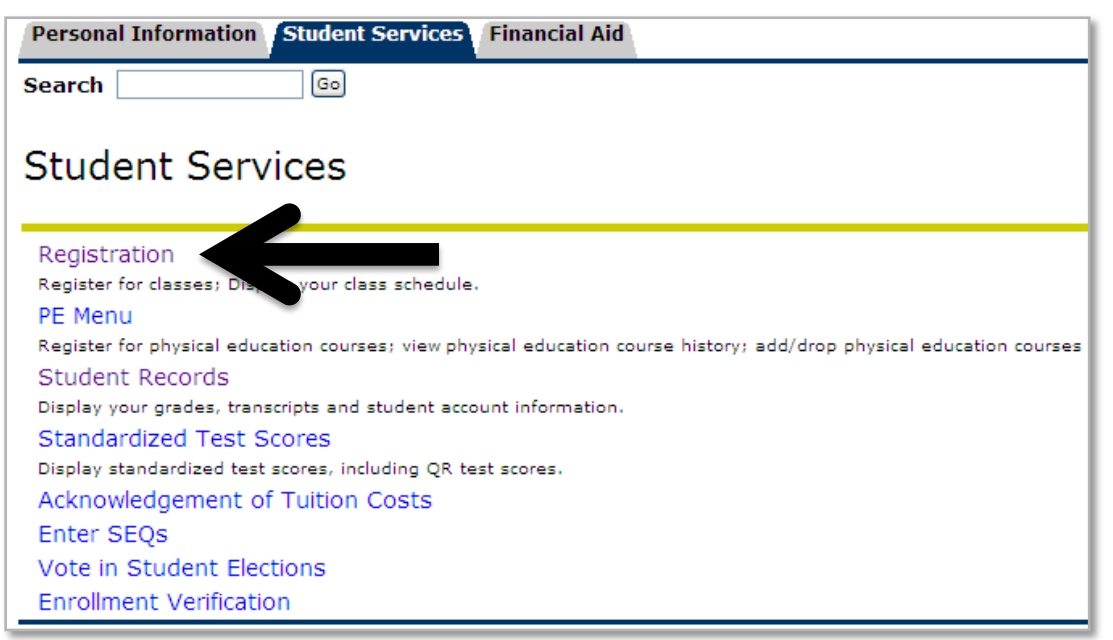

### 6. Click on "Register for Classes"

| Personal Information Student Services Financial Aid |
|-----------------------------------------------------|
| Search Go                                           |
|                                                     |
| Registration                                        |
| _                                                   |
| Select Term                                         |
| Register for Classes                                |
| Look-up Classes to Add                              |
| Change Class Options                                |
| Student Schedule by Day & Time                      |
| Student Detail Schedule                             |
| RELEASE: 8.2                                        |

7. From the pull-down menu, select "Fall 2012" and click "Submit"

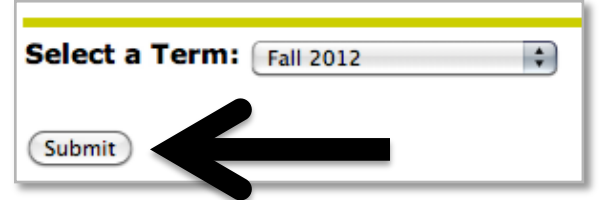

8. Enter the CRNs in each of the blocks until you have entered all of your selections and click "Submit Changes" to process your registration.

| CRNs                 |  |  |  |
|----------------------|--|--|--|
|                      |  |  |  |
| Submit Changes Reset |  |  |  |

9. Your registration results will now display (courses you are registered for will appear first). Resolve any registration errors – see next page for common errors.

| STATUS MESSAGE                  | EXPLANATION AND ACTION                                                                                                    |
|---------------------------------|----------------------------------------------------------------------------------------------------|
| CLOSED SECTION                  | Enrollment limit has been reached. Select another course.                                                                                                    |
| CLOSED -SECTION-X               | Enrollment limit has been reached. This course is cross-listed with<br>another course. Seats may be available in the cross listed<br>counterpart. To find the cross-listed counterpart, refer to the online<br>course catalog.                                                                                                    |
| DUPLICATE CRN                   | You have added the same CRN twice. Web Drop this one.                                                                                                    |
| LINK_ERROR TYPE XX REG          | You have selected a course that requires lab or conference sections<br>or vice versa. Add the <b>course CRN</b> again, <b>along with the lab or</b><br><b>conference section.</b> One will not be accepted as registered without<br>the other. If all labs or conferences are full but there is space in the<br>lecture, request the instructor do an electronic override. |
| MAXIMUM HOURS<br>EXCEEDED       | You have registered for 4 courses at this time.                                                                                                    |
| TIME CONFLICT WITH CRN<br>xxxxx | You must register for courses that meet at different times.                                                                                                    |
| INSTRUCTOR CONSENT<br>REQUIRED  | You have selected a course that requires instructor permission.<br>You will need an electronic approval entered by the professor<br>teaching the class. Once the electronic approval has been entered<br>by the professor, you may register online for class.                                                                                                    |
| CLASS RESTRICTION               | You have selected a course that requires instructor permission.<br>Contact the instructor for possible electronic overrides. You will<br>need electronic approvals (2) entered by the professor teaching the<br>class for both signature and capacity. Once the electronic<br>approvals have been entered by the professor, you may register<br>online for class.          |
| RESERVED SECTION                | A certain amount of seats have been set aside for a specific class<br>year or major. At this point, the class is full. Contact the instructor<br>for possible electronic override. Please note, the instructor may<br>wait until after first-year student registration before doing any<br>overrides.                                                                      |